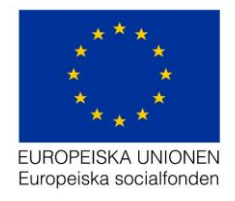

Datum: 2020-03-30 Support: projektrummet@esf.se

# Handledning för

# Ladda upp fil i Projektrummet

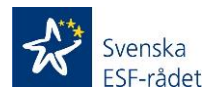

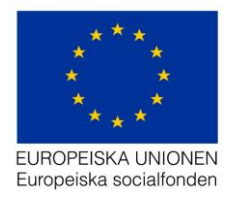

### Innehåll

| Att bifoga fil/dokument i Projektrummet | 3 |
|-----------------------------------------|---|
| Sektionen Dokument                      | 4 |
| Bra att veta                            | 4 |

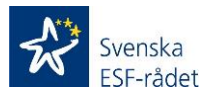

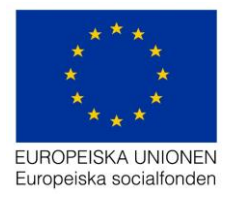

## Att bifoga fil/dokument i Projektrummet

Det är fr o m 30 mars 2020 möjligt att från Projektrummet bifoga filer för ärende som gäller processerna Ansökan om stöd, Ansökan om ändring och Ansökan om utbetalning av stöd. Ladda upp filer görs i sektionen *Dokument* för respektive ärende och sektionen finns längst ner i det blå markerade fältet (se bild nedan) för det ärende som användaren valt att gå in i.

**Viktigt!** Filen som ska bifogas måste laddas upp i rätt ärende och process, d v s om användaren ska bifoga en fil/bilaga till en Ansökan om utbetalning av stöd så måste hen vara inne i den aktuella utbetalningen som filen ska bifogas i (se exempel nedan).

Exempel: Om fil/dokument ska laddas upp till en Ansökan om utbetalning av stöd så måste användaren genomföra följande steg:

- 1. Logga in i Projektrummet.
- 2. Gå in i det aktuella projektet under *Mina ärende* genom att klicka på ärendets diarienummer.
- 3. Gå in i sektionen Utbetalningar genom att klicka på sektionen.
- 4. Gå in i den utbetalning som är aktuell att skicka in till ESF-rådet genom att klicka på värdet under rubriken Diarienummer (antingen är värdet som visas Saknas eller ett skapat diarienummer, finns ett diarienummer så är ansökan redan inskickad till ESF rådet!)
- 5. Gå in i sektionen *Dokument* genom att klicka på sektionen.
- 6. Klicka på knappen *Ladda upp fil* och välj sedan den fil som ska bifogas till aktuell Ansökan om utbetalning av stöd.
- 7. Filen/dokumentet kommer sedan att vara bifogat i Ansökan om utbetalning av stöd när användaren skickar in aktuell utbetalning till ESF-rådet.

#### Viktigt! I dagsläget så är det inte möjligt att ta bort fil/dokument som laddats upp i Projektrummet, det är därför viktigt att hen väljer rätt fil/dokument att

| Beskrivning        | > |
|--------------------|---|
| Budget             | > |
| Riskvärderingsplan |   |
| Beslut             |   |
| Utbetalningar      |   |
| Granskningsrapport |   |
| Åndringar          |   |
| Kasasalasalas      |   |
| Kategorisering     |   |
| Slutrapport        |   |
| Kontroll på plats  |   |
| Tjänsteanteckning  |   |
| Dokument           |   |
|                    |   |

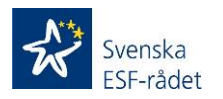

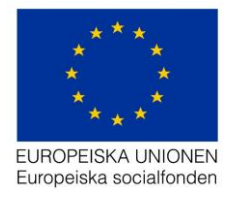

**ladda upp i** aktuell ärende. Skulle detta ske, d v s att fel fil laddas upp, så maila <u>projektrummet@esf.se</u> och ange vilket ärende det gäller samt vilken fil som ska tas bort.

### **Sektionen Dokument**

Förutom de filer som användaren laddar upp i respektive ärende så visas följande i denna sektion;

De beslut som tas av ESF-rådet gällande ansökningar för ärende i processerna Ansökan om stöd, Ansökan om ändring och Ansökan om utbetalning av stöd (här innefattas även Förskott) visas även under sektionen *Dokument*. Ett mail skickas till samtliga personer som är angivna som Projektets- och Ekonomiska kontaktpersoner för projektet när ett beslut är fattat i ett ärende.

Exempel (mailets utseende då ett beslut är fattat av ESF-rådet gällande en Ansökan om utbetalning av stöd):

Beslut i ärende 2017/00558-E018 finns nu som PDF i sektion dokument.

Med vänlig hälsning, Svenska ESF-rådet www.esf.se

### Bra att veta

- Har du problem eller frågor om *Projektrummet* skicka din fråga till projektrummet@esf.se – vi svarar snarast.
- Om filen har ett format som inte är godkänt enligt ESF-rådets riktlinjer för diarieföring av inkomna handlingar, visas ett felmeddelande i skedet då användaren försöker ladda upp filen i ärendet som beskriver att filformatet inte är giltigt.

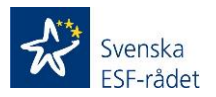